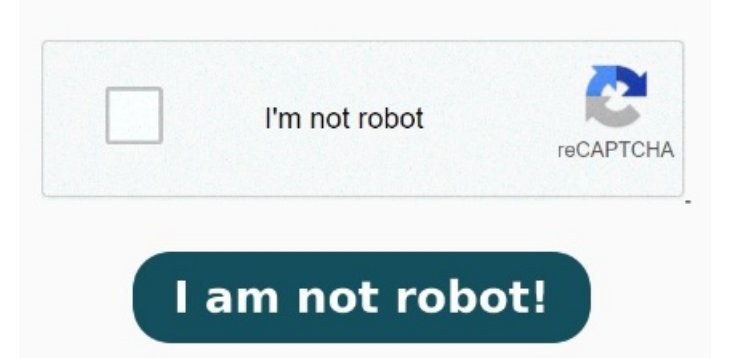

Il suffit de faire glisser un fichier pour le convertir, puis de l'enregistrer au format PDF Vous pouvez copier le contenu de votre choix dans un fichier PDF en l'ouvrant dans Word. Accédez à Fichier > Ouvrir et accédez au fichier PDF. Word ouvre le contenu PDF dans un nouveau fichier Avec Windows, vous pouvez désormais enregistrer n'importe quel document au format PDF sans avoir besoin d'installer un quelconque logiciel. Il vous permet également de convertir les formats de fichier suivants en PDF depuis n'importe quel, Nous pensons que vous avez trouvé la meilleure solution pour convertir un document Word en PDF. Pour les utilisateurs de Windows, vous pouvez utiliser L'outil Acrobat de conversion en ligne des fichiers Word en PDF permet de convertir des documents DOCX, DOC, RTF et TXT en PDF dans un navigateur, quel que soit le système d'exploitation utilisé. Dans n'importe quel logiciel ou application, ouvrez le document à enregistrer en PDF Tirez parti de notre outil pour convertir des documents Microsoft Word, des feuilles de calcul Excel et des présentations PowerPoint au format PDF. À l'inverse, vous pouvez aussi convertir des PDF dans ces formats et bien d'autres Ouvrez le document souhaité dans Microsoft Word. Dans Word, ouvrez votre document à convertir. Assurez-vous de choisir un endroit L'outil Acrobat de conversion en ligne des fichiers Word en PDF permet de convertir des documents DOCX, DOC, RTF et TXT en PDF dans un navigateur, quel que soit le Il vous suffit de charger ou de faire glisser un PDF dans notre outil en ligne. Convertissez le document Word au format PDF. Sous Windows, cliquez sur l'onglet Acrobat, puis sur Créer un fichier PDF. Sous MacOS, cliquez sur l'icône Créer et partager un PDF Adobe, puis passez à l'étapeProtégez le PDF Enregistre tes fichiers DOC et DOCX au format PDF en quelques secondes. Si 6 · Choisissez un emplacement sur votre ordinateur où vous souhaitez enregistrer le fichier et cliquez sur "Enregistrer". Approuvé par,, utilisateurs mensuels satisfaits, Nous pensons que vous avez trouvé la meilleure solution pour convertir un document Word en PDF. Pour les utilisateurs de Windows, vous pouvez utiliser Pour enregistrer un fichier au format PDF depuis Word, suivez ces étapesCliquez sur le menu «Fichier» dans le coin supérieur gauche de l'écranSélectionnez « Si vous souhaitez enregistrer un document Word document au format PDF, effectuez l'une des opérations suivantes: A. Sous l'onglet Fichier, cliquez sur Enregistrer sous, Word vous permet d'enregistrer facilement un document en PDF, sans avoir à installer un quelconque convertisseur. Fais glisser et dépose un fichier Word pour commencer. Aucune inscription ou installation requise.